# SDC Analyzer Win App

SDC Analyzer Win App је софтвер који је дио процеса одобрења за Л-ПФР уређаје или апликације.

Апликацију SDC Analyzer Win App можете преузети са Развојног окружења за добављаче. Издаје низ различитих захтјева Л-ПФР сервису током процеса одобрења. Ови захтјеви се користе за тестирање да ли је функционалност одређеног Л-ПФР производа усклађена са објављеном техничком спецификацијом.

#### Предуслови за коришћење

- Прије него што почнете да користите апликацију SDC Analyzer, обавезно је да затражите и добијете додатни цертификат на паметној картици.
- - Прије коришћења апликације, морате и да имплементирате Get Status команду.

Чим започнете <u>нову пријаву за одобрење Л-ПФР производа</u>, аутоматски ће Вам бити додијељен нови <u>Регистрациони код</u> за ту верзију производа. Испод регистрационог кода се налази подсјетник да обавезно имплементирате наведени регистрациони код на свом Л-ПФР производу прије него што га тестирате помоћу апликације SDC Analyzer. Такође је обавезно имплементирати верзију софтвера и назив Л-ПФР производа.

### Приступ апликацији SDC Analyzer Win App

Апликацији SDC Analyzer Win App можете приступити у оквиру секције **Ресурси**. Кликните на опцију **Апликације** и **SDC Analyzer Win App** ће се приказати у падајућем менију.

Напомена: Апликација се аутоматски ажурира када се објави нова верзија.

#### Развојно окружење

🕖 Почетна страна / 🛓 Ресурси / 'Ж' Развојни Л-ПФР / 🚍 Моје пријаве за одобрење

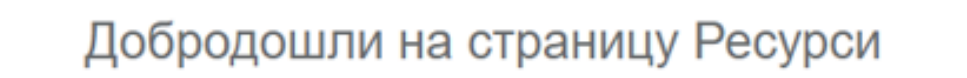

Овде можете пронаћи све доступне ресурсе који ће вам помоћи да се пријавите за одобрење

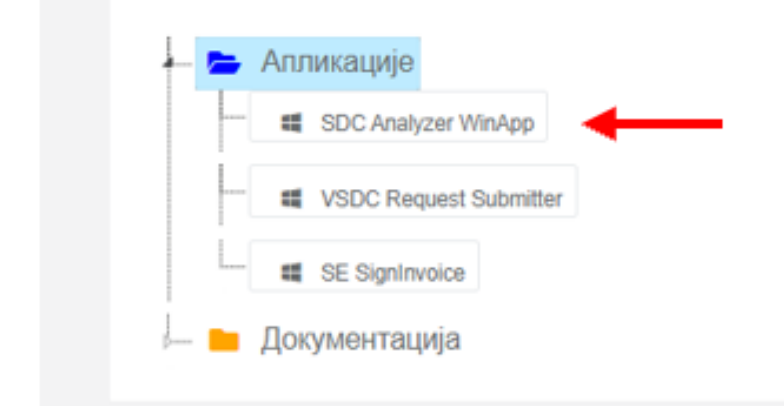

#### Како се користи SDC Analyzer Win App

Када кликнете на опцију SDC Analyzer Win App, аутоматски ћете преузети апликацију на свој уређај. Након кратког поступка инсталације, можете да покренете апликацију.

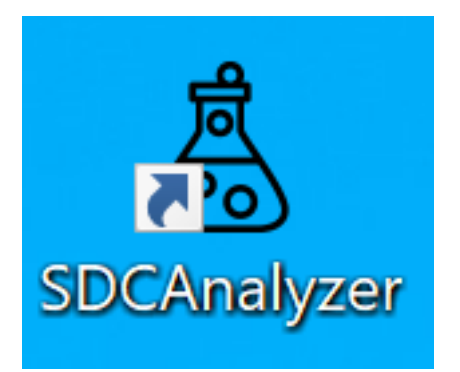

Ако апликацију користите први пут или тестирате нови производ, кликните на **Settings** да бисте извршили кратку конфигурацију.

| SDC Analyzer                        |                   | — 🗆 X              |
|-------------------------------------|-------------------|--------------------|
| <i>Test Subject</i><br>Manufacturer | ැති<br>Settings   | C<br>Load Requests |
| Hardware Version                    | Ŕ                 | N/A                |
| Software Version                    | Execute All Tests | Request Version    |
| Model Name                          |                   |                    |

У новом прозору кликните **Load Developer Certificate** да бисте учитали главни PFX цертификат који сте добили од Пореске управе.

| Settings                                              | — 🗆 X                         |
|-------------------------------------------------------|-------------------------------|
| Select Protocol                                       | Load Developer<br>Certificate |
| Enter E-SDC Target IP Address (e.g. 192.168.0.1:8888) | Manage Tax Rates              |
| http://                                               | Get Data from ESDC            |
|                                                       |                               |
| Certificate not installed                             |                               |
|                                                       |                               |
| Ping                                                  | Save                          |

Када одаберете PFX цертификат, отвориће се нови прозор у којем треба да наведете лозинку за цертификат - лозинку сте добили у истој е-пошти као и PFX цертификат.

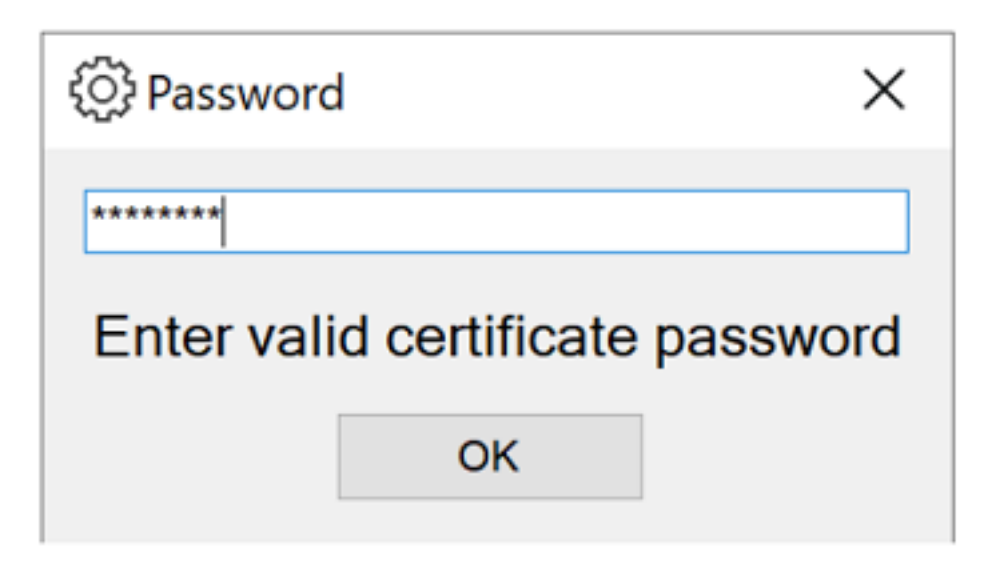

Ако је све у реду, видећете поруку да је РFX цертификат инсталиран.

| L              |                           |                                                  |
|----------------|---------------------------|--------------------------------------------------|
| Load D<br>Cert |                           | er                                               |
| Manage         | e Tax Ra                  | tes                                              |
| Get Data       | from ES                   | SDC                                              |
|                |                           |                                                  |
|                |                           |                                                  |
|                |                           |                                                  |
|                | 9                         | Save                                             |
|                | Cer<br>Manage<br>Get Data | Certificate<br>Manage Tax Ra<br>Get Data from ES |

Након што учитате цертификат, морате унијети IP адресу за Л-ПФР који желите тестирати и кликните **Save**.

| (증) Settings                                          |                               |
|-------------------------------------------------------|-------------------------------|
| Select Protocol                                       | Load Developer<br>Certificate |
| Enter E-SDC Target IP Address (e.g. 192.168.0.1:8888) | Manage Tax Rates              |
| http:// 127.0.0.1 : 8180 /                            | Get Data from ESDC            |
|                                                       |                               |
| Certificate 43ELNRLH installed                        |                               |
| <b>B</b> :                                            |                               |
| Ξ                                                     | ▲                             |
| Ping                                                  | Save                          |

Можете искористити опцију **Ping** да бисте потврдили везу са Л-ПФР сервисом.

| <li>Settings</li>              | Ŷ                         | - 🗆 ×                         |
|--------------------------------|---------------------------|-------------------------------|
| Select Protocol                |                           | Load Developer<br>Certificate |
| Enter E-SDC Target IP Address  | s (e.g. 192.168.0.1:8888) | Manage Tax Rates              |
| http:// 127.0.0.1              | : 8180 /                  | Get Data from ESDC            |
| Device Successfully Reached    |                           |                               |
| Certificate Y6LU9EL5 installed |                           |                               |
|                                |                           |                               |
| Ping                           |                           | Save                          |

Да бисте добили све активне пореске стопе за Sandbox окружење, кликните на **Manage Tax Rates**.

| 200                                    | -   |     |    |   |
|----------------------------------------|-----|-----|----|---|
| 205                                    | C A | *** | 00 |   |
| 200                                    | Se  | uu  | пu | 3 |
| ~~~~~~~~~~~~~~~~~~~~~~~~~~~~~~~~~~~~~~ |     |     | -  |   |

| Select Protocol                                               | Load Developer<br>Certificate |  |
|---------------------------------------------------------------|-------------------------------|--|
| Enter E-SDC Target IP Address (e.g. 192.168.0.1:8888)         | Manage Tax Rates              |  |
| http:// 127.0.0.1 : 8180 /                                    | Get Data from ESDC            |  |
| Device Successfully Reached<br>Certificate Y6LU9EL5 installed |                               |  |
| Ping                                                          | Save                          |  |

Појавиће се нови прозор - кликните на **Get Tax Rates** да бисте учитали све активне пореске стопе.

| لَّ Tax Rates | -      |          | × |
|---------------|--------|----------|---|
|               | Get Ta | ax Rates |   |
|               |        |          |   |
|               |        |          |   |
|               |        |          |   |
|               |        |          |   |
|               | С      | lose     |   |
|               |        |          |   |

Све активне пореске стопе за Sandbox окружење ће се учитати.

| 🔏 Tax Rates                                                                                                    | - 🗆 ×                           |
|----------------------------------------------------------------------------------------------------|---------------------------------|
|                                                                                                    | Get Tax Rates                   |
| - Label: "P" Rate: 0 - Label: "P" Rate: 0.5 - STT - Label: "E" Rate: 6 - TOTL - Label: "T" Rate: 2 - VAT - Label: "A" Rate: 9 | ß                               |
| Label: "B" Rate: 0<br>Label: "D" Rate: 15<br>Previous Tax Rate Groups                                                         | ×<br>Latest Tax Rates Retrieved |
|                                                                                                    | ОК                              |

Да бисте завршили подешавања, у менију Settings, кликните на **Get Data from ESDC** да бисте ажурирали податке на одјељку *Test Subject* на почетном прозору апликације.

| ⓒ Settings                                            | — <b>D</b> X                  |
|-------------------------------------------------------|-------------------------------|
| Select Protocol                                       | Load Developer<br>Certificate |
| Enter E-SDC Target IP Address (e.g. 192.168.0.1:8888) | Manage Tax Rates              |
| http:// 127.0.0.1 : 8180 /                            | Get Data from ESDC            |
|                                                       |                               |
| Certificate 43ELNRLH installed                        |                               |
| <b>B</b> ::                                           |                               |
| Ping                                                  | Save                          |
|                                                       | Jave                          |

Када се вратите на почетни прозор апликације, видећете да су сва поља у одјељку *Test Subject* аутоматски попуњена на основу информација из Вашег цертификата и Л-ПФР производа.

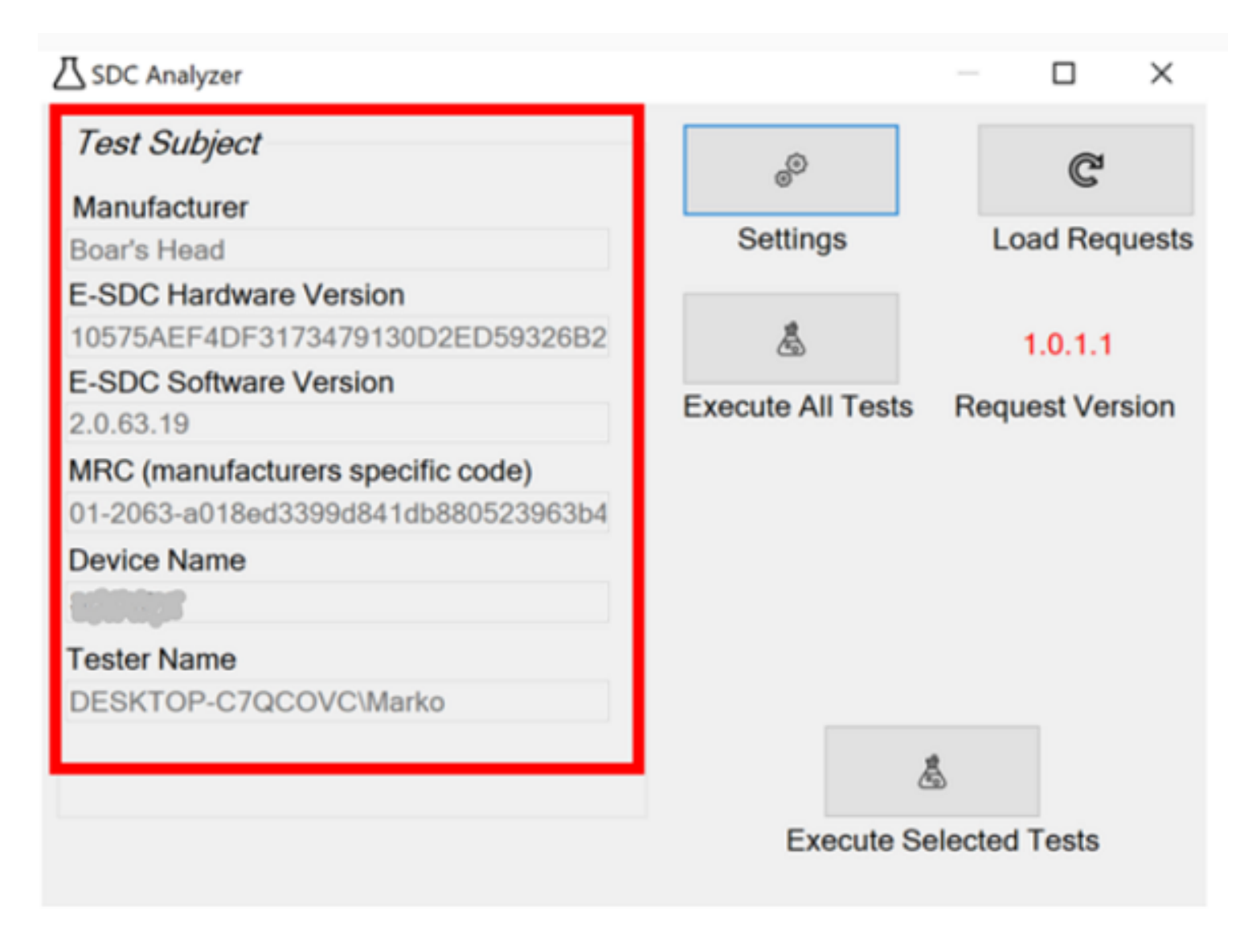

Пре него што започнете било какво тестирање, увијек кликните **Load Requests** да бисте добили најновију верзију тестова.

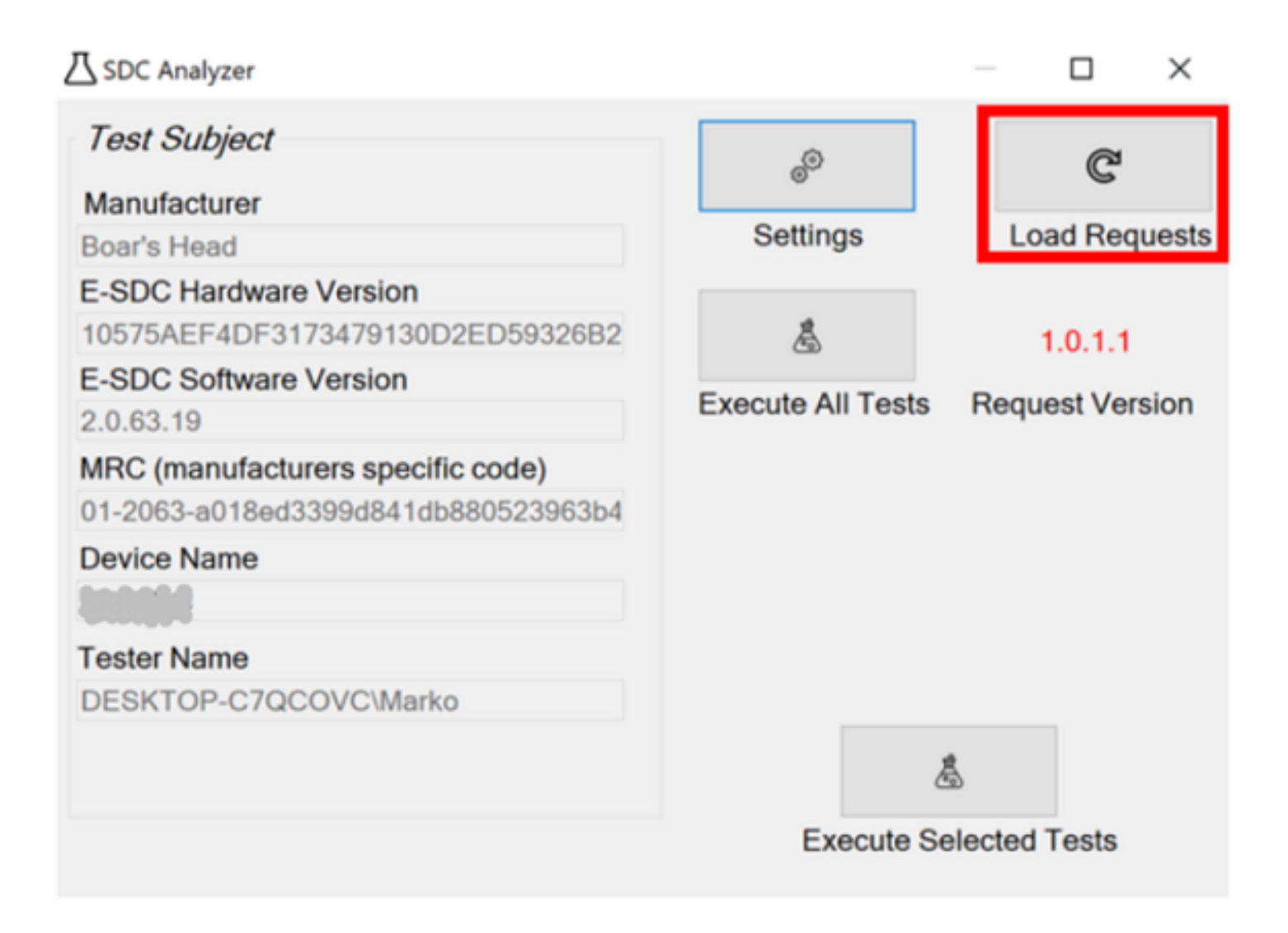

#### Извршите одабране тестове

Да бисте покренили тестове користите опцију **Execute Selected Tests** на почетном прозору.

| ☐ SDC Analyzer                      |                   | —             | $\times$ |
|-------------------------------------|-------------------|---------------|----------|
| Test Subject<br>Manufacturer        | 0                 | C             |          |
| King Deli                           | Settings          | Load Requ     | uests    |
| E-SDC Hardware Version              |                   |               |          |
| 10575AEF4DF3173479130D2ED59326B2    | â                 | 1.0.1.1       |          |
| E-SDC Software Version              | Evenute All Tests | Deguest Ver   | lan      |
| 2.0.63.19                           | Execute All Tests | Request vers  | sion     |
| MRC (manufacturers specific code)   |                   |               |          |
| 01-2063-a018ed3399d841db880523963b4 |                   |               |          |
| Device Name                         |                   |               |          |
| Tester Name                         |                   |               |          |
| DESKTOP-C7QCOVC\Marko               |                   | \$            |          |
|                                     | Execute S         | elected Tests |          |

У новом прозору отвориће се листа свих тестова. Сви тестови су аутоматски изабрани за извршење. Ако не опозовете одабир ниједног од њих, биће извршени сви тестови.

| a Test Selection                                                                                                    | $ \Box$ $\times$            |
|----------------------------------------------------------------------------------------------------|-----------------------------|
| <ul> <li>Test Selection</li> <li>Select Tests <ul> <li>Attention NotInitialized Tests</li> <li>Get Status Not Initialized SDC Tests</li> <li>Invalid Pin Tests</li> <li>Valid Pin Tests</li> <li>Valid Pin Tests</li> <li>Attention SDC Initialized Tests</li> <li>Get Status Initialized SDC Tests</li> <li>Get Status Initialized SDC Tests</li> <li>Momal Sale Tests</li> <li>Momal Refund Tests</li> <li>Momal Refund Tests</li> <li>Momal Refund Tests</li> <li>Graining Sale Tests</li> <li>Graining Sale Tests</li> <li>Got Status SUB Status SUB Status SU</li></ul></li></ul> | Execute<br>Insert valid pin |
|                                                                                                    |                             |
|                                                                                                    | Search                      |

Да бисте активирали опцију **Execute**, морате унијети тачан ПИН код (ПИН сте изабрали када сте захтијевали додатни цертификат на паметној картици).

#### Напомена:

Можете и да унесете нетачан ПИН да бисте тестирали тај сценарио.

| a Test Selection                                                                                                    |              | $\times$ |
|----------------------------------------------------------------------------------------------------|--------------|----------|
| Select Tests                                                                                                    |              |          |
| Attention Not Initialized Tests                                                                                                    | Execut       | e        |
| Get Status Not Initialized SDCTests                                                                                                    | 1224         |          |
|                                                                                                    | 1234         |          |
|                                                                                                    | insert valio | a pin    |
| ManagingUnrequiredDataTests                                                                                                    |              |          |
| Attention SDCInitialized Tests                                                                                                    |              |          |
| GetStatusInitializedSDCTests                                                                                                    |              |          |
| Invoice Type Tests                                                                                                    |              |          |
| Transaction Type Tests                                                                                                    |              |          |
| Payment Type Tests                                                                                                    |              |          |
| ⊕ CashierTests                                                                                                    |              |          |
| OptionsTests                                                                                                    |              |          |
| B2BTests                                                                                                    |              |          |
| Refferent Document Number Tests                                                                                                    |              |          |
| ⊕ ✓ Date Time Tests                                                                                                    |              |          |
| iter of the second second sec |              |          |
| ⊕. Mormal Sale Tests                                                                                                    |              |          |
| ⊕ ✓ NormalRefundTests                                                                                                    |              |          |
| Image: Image: ProformaTests                                                                                                    |              |          |
| ⊕ ✓ TrainingSaleTests                                                                                                    |              |          |
|                                                                                                    |              |          |
| ⊕ GTINTests                                                                                                    |              |          |
| temNameTests                                                                                                    |              |          |
|                                                                                                    |              |          |
| temLabel lests                                                                                                    |              |          |
|                                                                                                    |              |          |
|                                                                                                    |              |          |
|                                                                                                    |              |          |
|                                                                                                    |              |          |
|                                                                                                    |              |          |
|                                                                                                    |              |          |
|                                                                                                    |              |          |
|                                                                                                    | Search       | 1        |

Ако треба да пронађете одређени тест који желите да *опзовете* (изузмете из тестирања), можете користити претрагу.

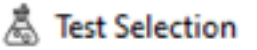

| _ |  |
|---|--|
|   |  |
|   |  |
| _ |  |

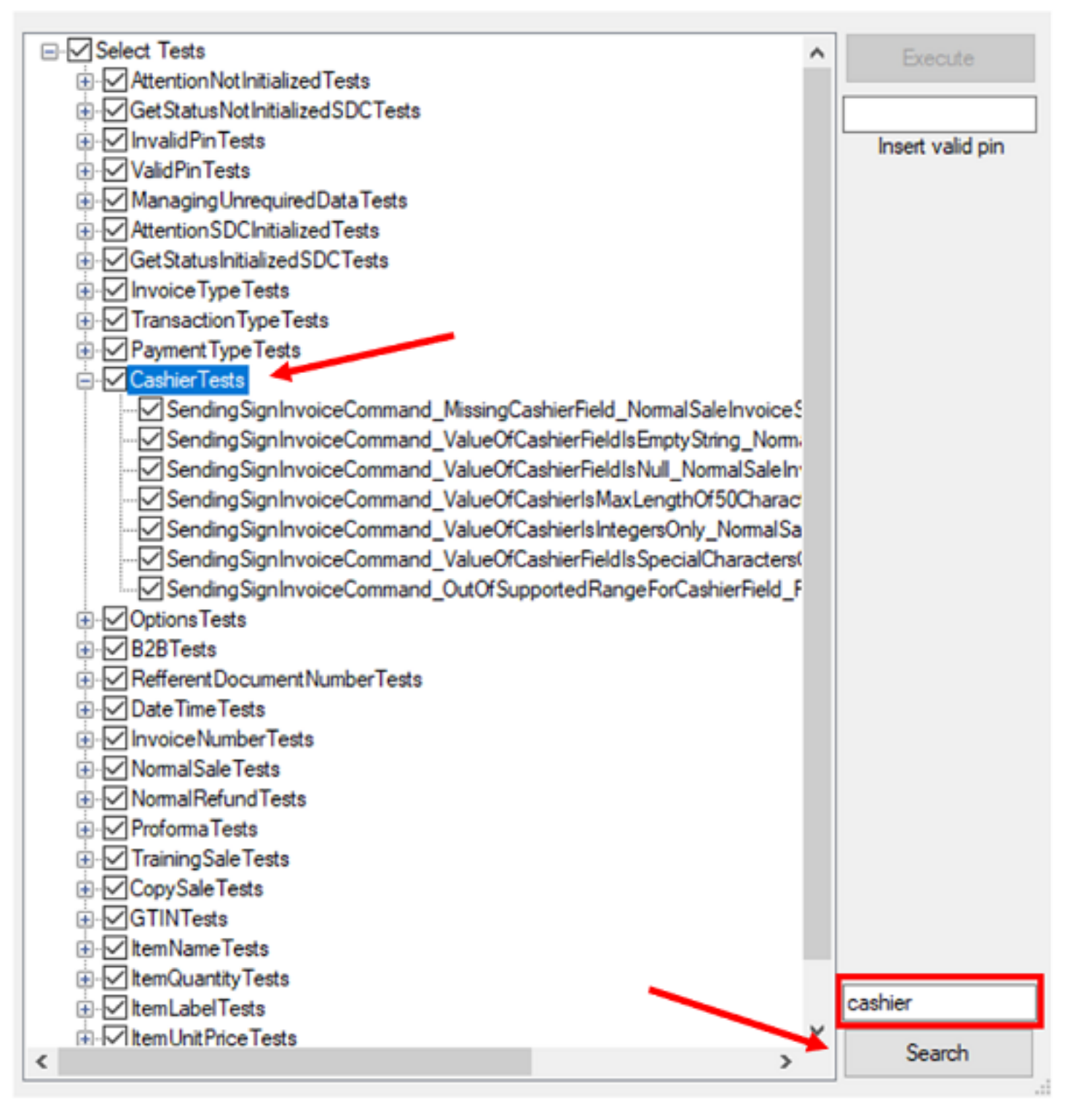

Кликните на **Execute** да бисте започели процес тестирања. Можете пратити проток процеса на главном прозору.

| Test Subject                        | ٩                 | ē               |
|-------------------------------------|-------------------|-----------------|
| Manufacturer                        | ۵.                | 6               |
| King Deli                           | Settings          | Load Requests   |
| E-SDC Hardware Version              |                   |                 |
| 10575AEF4DF3173479130D2ED59326B2    | â                 | 1.0.1.1         |
| E-SDC Software Version              | Evenute All Tests | Deguest Version |
| 2.0.63.19                           | Execute All Tests | Request version |
| MRC (manufacturers specific code)   |                   |                 |
| 01-2063-a018ed3399d841db880523963b4 |                   |                 |
| Device Name                         | Wa                | rkipa           |
|                                     | working           |                 |
| Tester Name                         | 2:03              | PM              |
| DESKTOP-C7QCOVC\Marko               |                   |                 |
|                                     | ð                 | <u>.</u>        |
|                                     | Execute Se        | elected Tests   |

Када се тестирање заврши, видећете прозор са обавјештењем у којем се тражи да се пријавите на свој профил на Развојном окружењу за добављаче да бисте прегледали резултате.

| Success     Success     Success | $\times$ |
|----------------------------------------------------------------------------------------------------|----------|
| Please login on:                                                                                                    |          |
| Taxpayer Admin Portal                                                                                                    |          |
| to review your test results.                                                                                                    | ОК       |

## Прегледајте резултате тестова

Када се процес тестирања заврши, можете прегледати резултате путем вашег профила на Развојном окружењу за добављаче, у одјељку <u>Моје пријаве за одобрење</u>. Потребно је само да отворите одговарајућу пријаву и резултати ће бити очитани у поглављу *SDC Analyzer резултати*.

|                                                 | ſ  |                                                                                                    |
|-------------------------------------------------|----|----------------------------------------------------------------------------------------------------|
| Технички део                                    |    | У случају да Пореска управа треба додатно да тестира ваш ЕСИР уређај, да ли можете да доставите следеће: (хардверске и софтверске компоненте неопходне за тестирање и пропратну опрему) |
| 🗸 Детаљи апликанта                              |    |                                                                                                    |
| Приложена Документација за ЕСИР производ 1      | 1. | ЕСИР уређај припремљен за тестирање                                                                                                    |
| ✓ Типови ЕСИР-а                                 |    |                                                                                                    |
| 🗸 Инсталација ЕСИР-а                            |    | ΠΔα                                                                                                    |
| ✓ Подехани типови ПФР-а                         |    | Коментари в                                                                                                    |
| ✓ Начин повезивања са ПФР-ом                    |    |                                                                                                    |
| ✓ Подржани оперативни системи                   | 2. | Све обавезне хардверске компоненте и каблове потребне за инсталацију                                                                                                    |
| <ul> <li>Потребно за ручно тестирање</li> </ul> |    |                                                                                                    |
| ✓ Забрањене функције                            |    |                                                                                                    |
| ✓ Оперативне функције ЕСИРа                     |    | Коментари в                                                                                                    |
| 🗸 Упит и управљање ценама                       |    |                                                                                                    |
| ✓ Пореске столе                                 | 3. | Папию за штампу рачна компатибилан са ЕСИР усеђајем                                                                                                    |
| 🗸 Штампање                                      |    |                                                                                                    |
| ✓ Подрхани штампачи                             |    | Пда                                                                                                    |
| ✓ Достављање фискалног рачуна                   |    | Knuserani n                                                                                                    |
| ✓ Текстуални приказ фискалног рачуна            |    | Nomentality in a                                                                                                    |
| Примери рачуна са ЕСИР-а према класификацији    |    |                                                                                                    |
|                                                 |    |                                                                                                    |

Кликните на било који тест са листе за детаљнији приказ резултата.